# Manuale utente FLOA

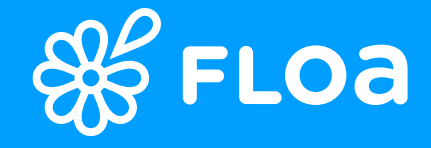

# Sommario

| Creazione di una pratica | 03 |
|--------------------------|----|
|                          |    |

- **Gestione/cancellazioni pratiche** 11
- Documenti giustificativi 18 contabili
- **Eseguire una simulazione** 23
- Dashboard con KPI24
- Supporto Partner e Clienti 25

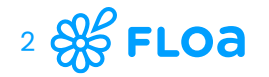

## Creazione di una pratica

| Carte di pagamento accettate       | 04 |
|------------------------------------|----|
| Scelta della soluzione             | 05 |
| Dettagli prodotto/i                | 06 |
| Informazioni cliente               | 07 |
| Finalizzazione del pagamento       | 08 |
| Percorso del cliente via cellulare | 09 |

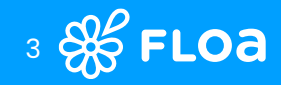

## Carte di pagamento accettate per

pagamenti 3x, 4x

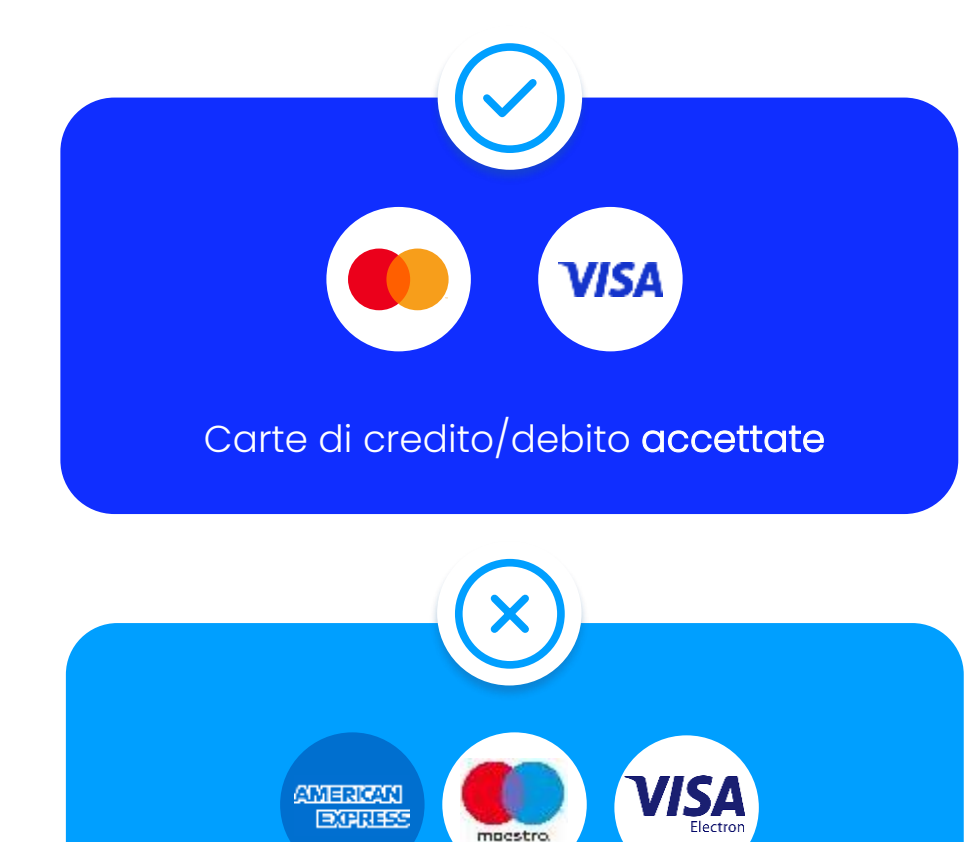

Carte bancarie non accettate

**La validità della carta di pagamento deve coprire tutta la durata del finanziamento** 

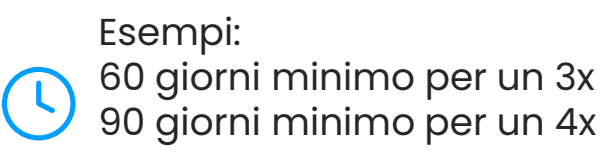

Assicurati che il cliente abbia **attivato l'app bancaria** sul proprio smartphone per **convalidare il pagamento.** 

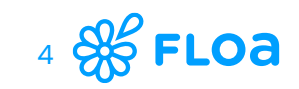

### Creazione di una pratica – scelta della soluzione

- Possibilità di personalizzare il numero pratica all'interno del campo «Informazioni pratica». In caso il campo non venga compilato, il sistema genera un numero di pratica automaticamente.
- > Inserimento dei dettagli sull'importo da finanziare
- Scelta della soluzione Floa: la pianificazione delle scadenze si adatta in base alla soluzione scelta
- > Modalità "Gratuita" o "Con Commissioni" : menzione del "costo del finanziamento" ( inteso come commissioni a carico del cliente)
- La simulazione del finanziamento all'interno del processo nella creazione dell'ordine è identica alla sezione "Esegui una simulazione"
- Cliccando sul bottone «più filtri» è possibile scegliere cosa visualizzare all'interno della simulazione.

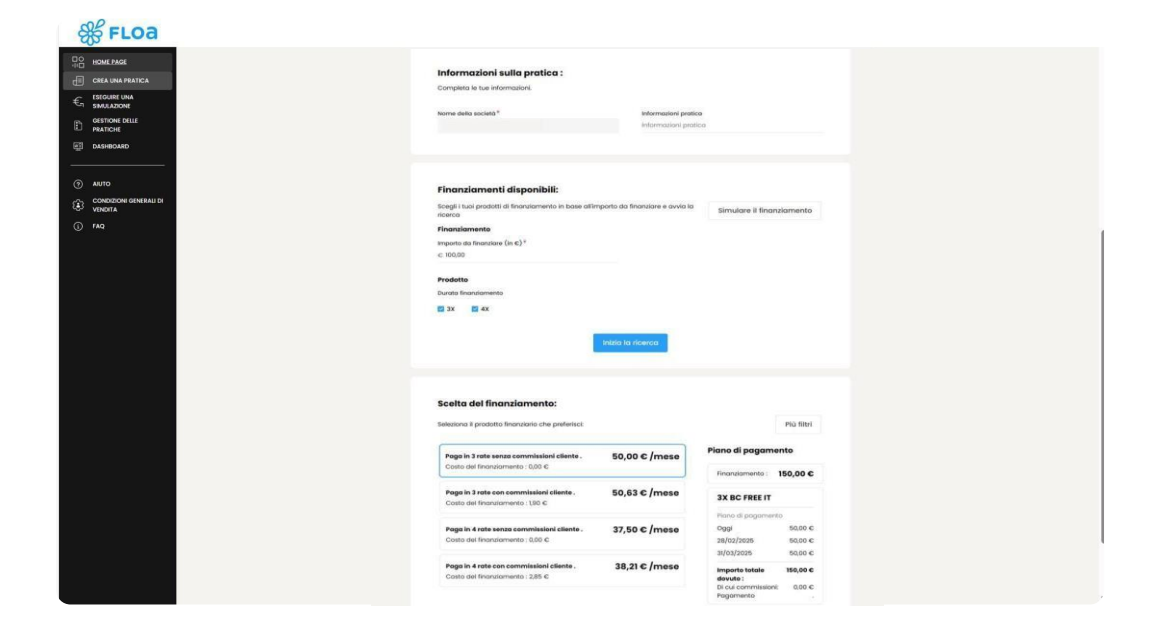

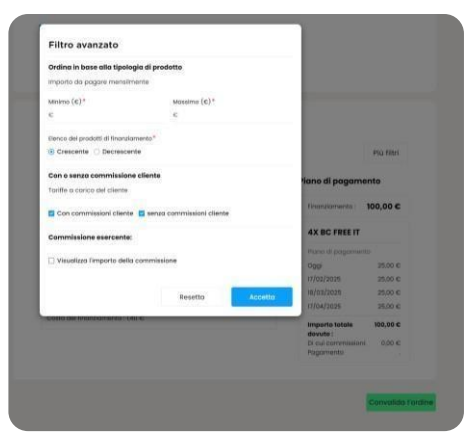

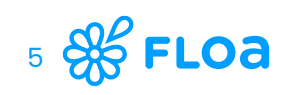

## Creazione di una pratica – dettagli prodotto/i

- > Inserimento della tipologia di cliente
- > Inserimento del numero dei prodotti in fase d'acquisto
- > Inserimento della tipologia di prodotto (dettaglio utile ai fini dell'approvazione del finanziamento)

| Contatti                                  |                        |                 |                             |
|-------------------------------------------|------------------------|-----------------|-----------------------------|
| contacti                                  |                        |                 |                             |
| Puoi contattarci qui :                    |                        |                 | E i tuoi clienti qui :      |
| +39 02 38594458   supportopo              | artnerfloa.it@floa.com |                 | +39 0238 594 404            |
|                                           |                        |                 |                             |
|                                           |                        |                 |                             |
|                                           | Crea un                | a pratica       |                             |
|                                           |                        |                 |                             |
| S                                         | <b>&gt;</b>            |                 |                             |
| FINANZIAMENTO                             | PRODOTTO               |                 |                             |
| Cliente                                   |                        |                 |                             |
| Cliente                                   |                        |                 |                             |
| Tipologia di cliente*<br>Cliente conocido | ××                     |                 |                             |
|                                           |                        |                 |                             |
| Prodotto/i                                |                        |                 |                             |
| Numero di prodotti*                       |                        |                 |                             |
| 1                                         | ж ~                    |                 |                             |
| Categoria di prodotto 1*                  |                        | Sottocategoria* |                             |
| AUTOMOVIL                                 | × ~                    | QUADO           | × ~                         |
|                                           |                        |                 |                             |
|                                           |                        |                 |                             |
|                                           |                        |                 | Annulla Indietro Successivo |
|                                           |                        |                 |                             |
|                                           |                        |                 |                             |

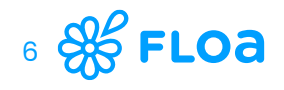

2

### Creazione di una pratica – informazioni cliente

FLOa

AIUTO

I FAQ

- Modulo per la compilazione dei dati del cliente (dettaglio utile ai fini dell'approvazione del finanziamento)
- Facendo clic su "Successivo", viene verificata l'idoneità del cliente. In caso negativo, comparirà un messaggio che non permetterà di proseguire con la compilazione della richiesta. In caso positivo, verrà creato un identificativo per tale ordine e sarà possibile passare allo step successivo.

| Nome*                |
|----------------------|
| Nome                 |
|                      |
|                      |
|                      |
| liente finale        |
| Prefisso* Cellulare* |
| FR +33 v Cellulare   |
|                      |
|                      |
| Indirizzo aggiuntivo |
|                      |
| Città*               |
| Citta                |
| Codice fiscale*      |
| Codice fiscale       |
|                      |
|                      |

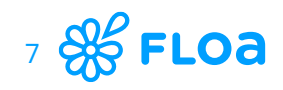

3

## Creazione di una pratica – finalizzazione pagamento

FAO

- In questa fase, il cliente ha convalidato la sua idoneità
- > La sezione contiene le informazioni chiave sull'ordine
- > Finalizzazione del pagamento:
  - tramite il tuo supporto via piattaforma
  - tramite il cellulare del cliente

| ø ø ø ø                                                                                                    |                                                                                                    |                                                                                                    |                                                                                        |  |  |  |  |  |  |
|----------------------------------------------------------------------------------------------------|----------------------------------------------------------------------------------------------------|----------------------------------------------------------------------------------------------------|----------------------------------------------------------------------------------------|--|--|--|--|--|--|
| FINANZIAMENTO                                                                                                    | PRODOTTO                                                                                                    | CLIENTE                                                                                                    | PAGAMENTO                                                                              |  |  |  |  |  |  |
| Informazioni principali della richiesta                                                                                                   |                                                                                                    |                                                                                                    |                                                                                        |  |  |  |  |  |  |
| Importo da finanziare (in €)                                                                                                    |                                                                                                    | Finanziamento                                                                                                    |                                                                                        |  |  |  |  |  |  |
| 100,00 €                                                                                                    |                                                                                                    | 3X BC FREE IT                                                                                                    |                                                                                        |  |  |  |  |  |  |
| Cognomo                                                                                                    |                                                                                                    | Nomo                                                                                                    |                                                                                        |  |  |  |  |  |  |
| Hanvey                                                                                                    |                                                                                                    | Arigong                                                                                                    |                                                                                        |  |  |  |  |  |  |
| narroy                                                                                                    |                                                                                                    |                                                                                                    |                                                                                        |  |  |  |  |  |  |
| E-mail del cliente                                                                                                    |                                                                                                    | Cellulare                                                                                                    |                                                                                        |  |  |  |  |  |  |
| alison.lagardere@floa.com                                                                                                    |                                                                                                    | 620675802                                                                                                    |                                                                                        |  |  |  |  |  |  |
| 1º rata mensile<br>33,34 €                                                                                                    |                                                                                                    |                                                                                                    |                                                                                        |  |  |  |  |  |  |
| Scelta del pagam<br>Selezionando questa case<br>e fedeli alla richiesta a cu<br>cellulare del cliente, via e<br>responsabilità permetterg | ento<br>Illa, certifico che le informa<br>i si riferiscono. Indipendent<br>maii), solo il cliente potrà<br>Il di completare il pagame | tioni della pratica di finanziamento<br>amente dalla modalità in cui si pros<br>completare i dati relativi alla sua co<br>nto. | sono rigorosamente esatte<br>segue nel percorso (qui, sul<br>arta di credito, È vostra |  |  |  |  |  |  |
| Continua qui                                                                                                    | Continue                                                                                                    | i sul cellulare del<br>cliente                                                                                                 | Continua via e-mail                                                                    |  |  |  |  |  |  |
|                                                                                                    |                                                                                                    |                                                                                                    |                                                                                        |  |  |  |  |  |  |

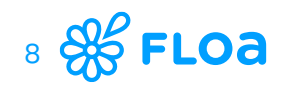

### Percorso del cliente via cellulare 3x4x

Interfaccia cliente : arrivo alla pagina di pagamento

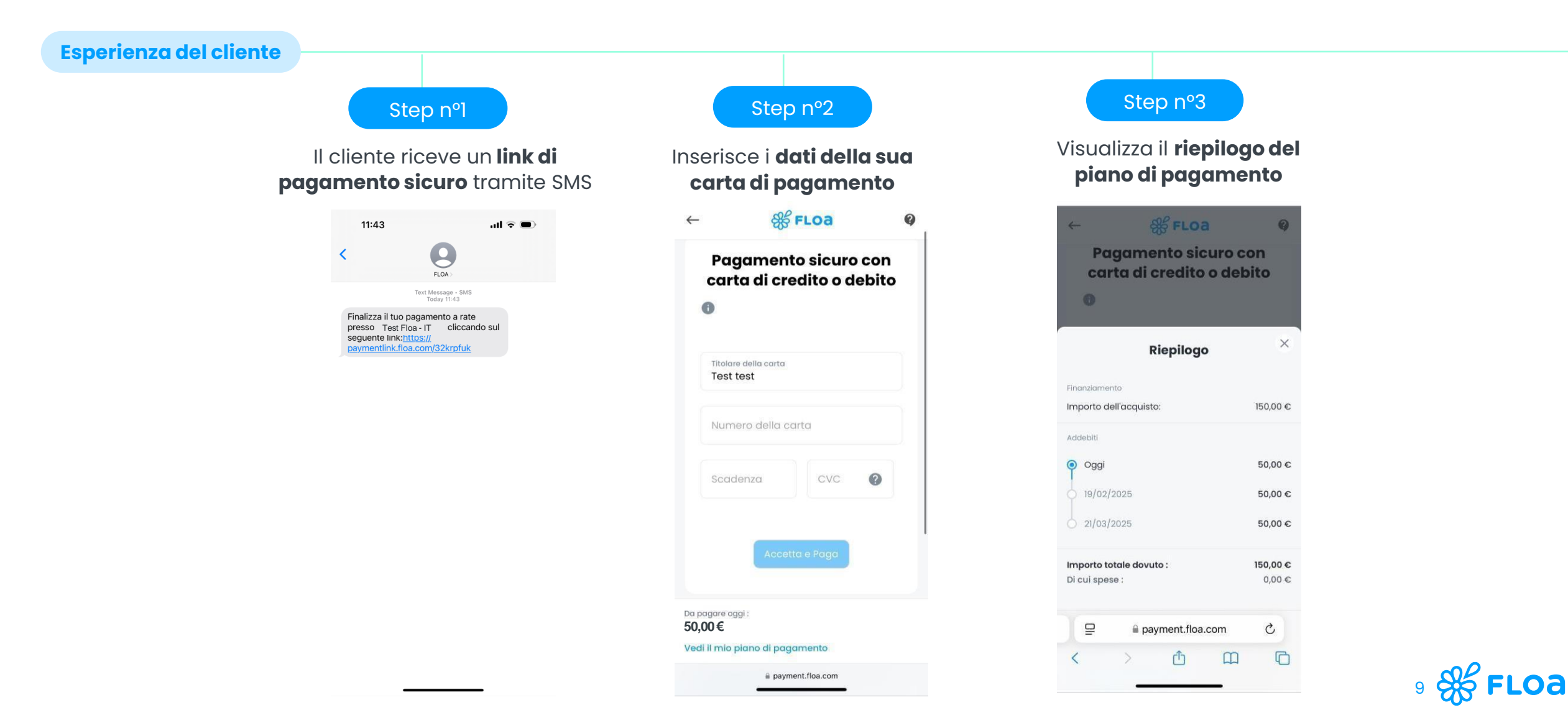

### Percorso del cliente via cellulare 3x4x

Interfaccia cliente : arrivo alla pagina di pagamento

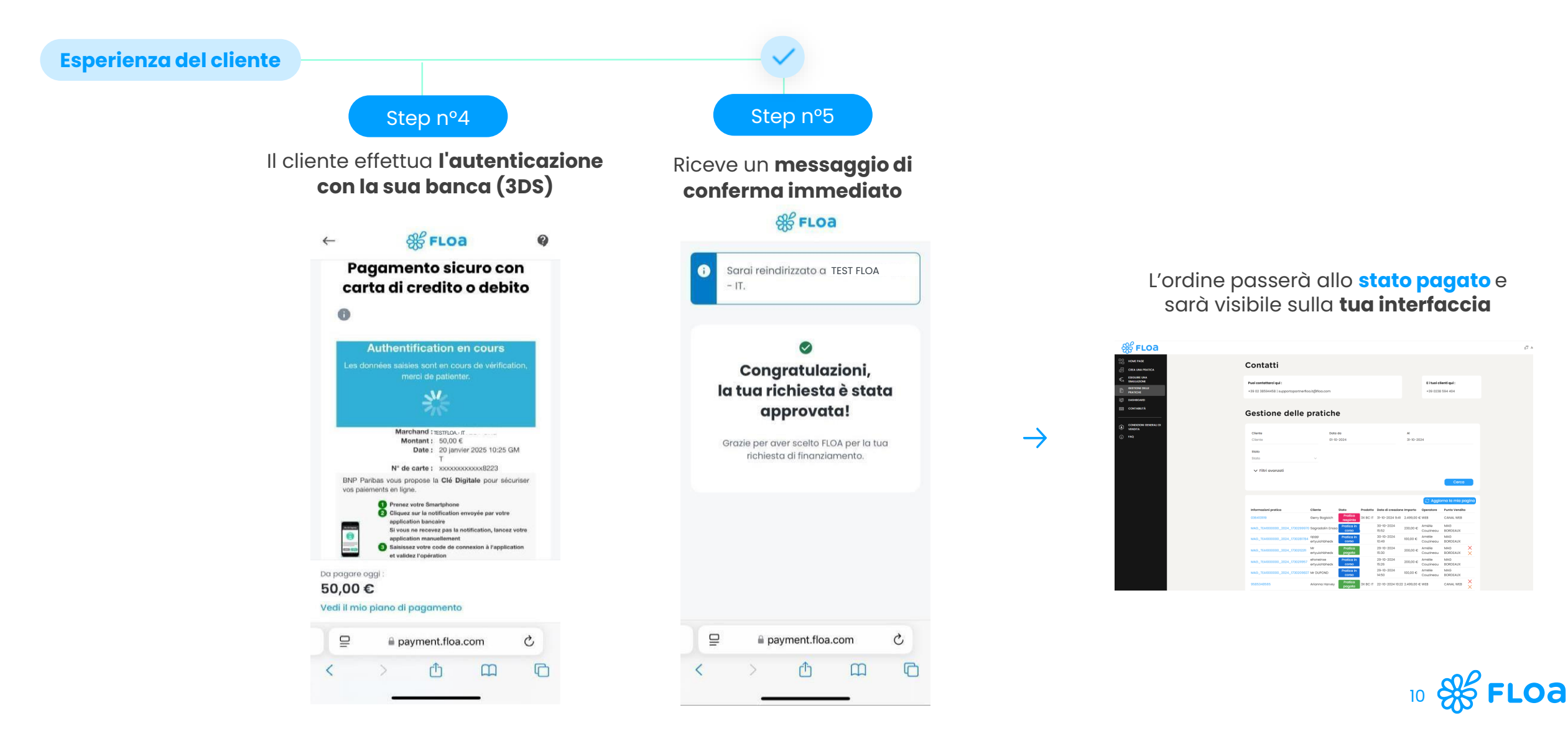

### Gestione e cancellazione delle pratiche

|                 |          | - • •    |    |
|-----------------|----------|----------|----|
| Ricerca e detta |          | pratiche | 12 |
|                 | ginacite |          |    |

| Glossario degli stati delle | 14 |
|-----------------------------|----|
| pratiche                    | 14 |

| Cancellazione totale delle | 16 |
|----------------------------|----|
| pratiche                   | 10 |

| Cancellazione parziale delle | 17 |
|------------------------------|----|
| pratiche                     | 17 |

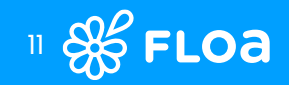

# **Ricerca e dettagli delle pratiche** All'interno del processo di vendita, una volta ritenuto idoneo il cliente, il suo ordine

viene creato e appare nella scheda "Gestione pratiche"

|                | 🎇 FLOA                                                                                                    |                                                                |                                   |                                            |          |                                        |                        |                                 |                               |       |
|----------------|----------------------------------------------------------------------------------------------------|----------------------------------------------------------------|-----------------------------------|--------------------------------------------|----------|----------------------------------------|------------------------|---------------------------------|-------------------------------|-------|
|                |                                                                                                    | Contatti                                                       |                                   |                                            |          |                                        |                        |                                 |                               |       |
|                | ESEGUIRE UNA<br>SIMULAZIONE<br>CESTIONE DELLE<br>PRATICHE                                                                                                    | Puoi contattarci qui :<br>+39 02 38594458   supportopartnerflo | a.it@floa.com                     |                                            |          |                                        |                        | <b>E i tuoi cli</b><br>+39 0238 | <b>ienti qui :</b><br>594 404 |       |
|                | المعالية المعالية المعالم المعالية المعالية المعالمة المعالمة المعالمة المعالية المعالمة المعالمة معالمة معالم | Gestione delle                                                 | oratich                           | е                                          |          |                                        |                        |                                 |                               |       |
|                | <ul> <li>Conduzion Generali di<br/>Vendizia</li> <li>Faq</li> </ul>                                                                                                    | Cliente<br>Cliento<br>Stoto<br>Stato                           | Data<br>01-10                     | a da<br>0-2024                             |          |                                        | AI<br>31-10-20         | 24                              |                               |       |
| Dettagli degli |                                                                                                    | ✓ Filtri avanzati                                              |                                   |                                            |          |                                        |                        | C: Aggio                        | Cerca                         | aging |
| oliooando au   |                                                                                                    | Informazioni pratica                                           | Cliente                           | Stato                                      | Prodotto | Data di creazione                      | e Importo              | Operatore                       | Punto Vendito                 | 1     |
| Informazioni   |                                                                                                    | 0364131119<br>MAG_TEA1000000_2024_1730299970                   | Gerry Bogisich<br>Sagradalin Enss | Pratica<br>respinta<br>Pratica in<br>corso | 3X BC IT | 31-10-2024 9:41<br>30-10-2024<br>15:52 | 2.499,00 €<br>230,00 € | Amélie<br>Couzinegu             | CANAL WEB                     |       |
| pratica        |                                                                                                    | MAG_TEA1000000_2024_1730281784                                 | oppp<br>ertyuiohbhedx             | Pratica in corso                           |          | 30-10-2024<br>10:49                    | 100,00 €               | Amélie<br>Couzineau             | MAG                           |       |
|                |                                                                                                    | MAG_TEA1000000_2024_1730212211                                 | Mr<br>ertyuiohbhedx               | Pratica<br>pagata                          |          | 29-10-2024<br>15:30                    | 200,00 €               | Amélie<br>Couzineau             | MAG<br>BORDEAUX               | ××    |
|                |                                                                                                    | MAG_TEA1000000_2024_1730211957                                 | ehxneinxe<br>ertyuiohbhedx        | Pratica in<br>corso                        |          | 29-10-2024<br>15:26                    | 200,00 €               | Amélie<br>Couzineau             | MAG<br>BORDEAUX               |       |
|                |                                                                                                    | MAG_TEA1000000_2024_1730209837                                 | Mr DUPOND                         | Pratica in<br>corso                        |          | 29-10-2024<br>14:50                    | 100,00 €               | Amélie<br>Couzineau             | MAG<br>BORDEAUX               |       |
|                |                                                                                                    | 9585348565                                                     | Arianna Harvey                    | Pratica<br>pagata                          | 3X BC IT | 22-10-2024 10:22                       | 2.499,00 €             | WEB                             | CANAL WEB                     | ×     |

#### Le pratiche vengono filtrate:

- > Per data, posizionata di default sul mese corrente (ricerca predefinita dal 1º giorno del mese corrente fino al giorno corrente)
- > Ricerca per cliente (Cognome/Nome)

a Ca

- > Possibilità di utilizzare filtri avanzati:
  - Prodotto
  - Punto Vendita
  - Riferimento ordine
  - Stato dell'ordine
  - Importi minimi/massimi

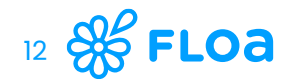

### Ricerca e dettagli delle pratiche

Qui è dove si possono trovare tutte le informazioni contenute nella pratica

- > Informazioni generali sul cliente
- > Dettagli di contatto e indirizzo del cliente
- > Dettagli dell'ordine
  - Importo del finanziamento
  - Data del finanziamento
  - Stato dell'ordine
  - Riferimento ordine / Identificativo pratica

| Dettagli del dossier : 9166751980                                                                                                    | 3 Cap.                                                                                                    |
|----------------------------------------------------------------------------------------------------|----------------------------------------------------------------------------------------------------|
|                                                                                                    | Indietro                                                                                                    |
| Informazioni sul cliente                                                                                                    |                                                                                                    |
| Titolo                                                                                                    | Cognome                                                                                                    |
| Sig.                                                                                                    | Crooks                                                                                                    |
| Nome                                                                                                    | Data di nascita                                                                                                    |
| Laila                                                                                                    | 16-07-1979                                                                                                    |
| NIF                                                                                                    |                                                                                                    |
| TRNMRT78P25D122N                                                                                                    |                                                                                                    |
|                                                                                                    |                                                                                                    |
|                                                                                                    |                                                                                                    |
| Dati del cliente (pagante)                                                                                                    |                                                                                                    |
| Email del cliente<br>ivan.delalamohernandez@floa.com                                                                                                    | +33654321098                                                                                                    |
| Indiging nantale del ellente                                                                                                    | ,                                                                                                    |
| Indirizzo postale del cliente                                                                                                    |                                                                                                    |
| Indirizzo                                                                                                    | Indirizzo oggiuntivo                                                                                                    |
| AAgrhj-ki                                                                                                    | Bätiment A2                                                                                                    |
| Codice postole                                                                                                    | Città                                                                                                    |
| 14000                                                                                                    | Bordeaux                                                                                                    |
| Poese                                                                                                    |                                                                                                    |
| Italia                                                                                                    |                                                                                                    |
|                                                                                                    |                                                                                                    |
| Dettagli del dessiar                                                                                                    |                                                                                                    |
| State del dossier                                                                                                    | Diferimento del destin                                                                                                    |
| Pratica pagata                                                                                                    | FIN90000946988                                                                                                    |
|                                                                                                    |                                                                                                    |
| Informazioni pratica                                                                                                    | Condite di vendita<br>WEB                                                                                                    |
| 9166751988                                                                                                    |                                                                                                    |
| 9166751988                                                                                                    |                                                                                                    |
| 986751988<br>Tipo di pogamento<br>Destron                                                                                                    | Data di creazione                                                                                                    |
| 988751888<br>Tipo di pogomento<br>Desktop                                                                                                    | Data di creazione<br>17-10-2024 14.05                                                                                                    |
| eleb731688<br>Tipe di pogomento<br>Desktop<br>Dota del finanziamento                                                                                                    | Data di creasione<br>2 17-10-2024 14.05<br>Numero di articoli                                                                                                    |
| 9969751608<br>Tipo di pogomento<br>Desktop<br>Dota del finansiamento<br>Ø 17-10-2024 220                                                                                                    | Dota di creazione<br>fili 17-10-2024 14.05<br>Numero di orticoli<br>3                                                                                                    |
| 989751998<br>Tipo di pogomento<br>Destrop<br>Deta del finanziamento<br>Øt 17-10-2024 2:00<br>Punto Vendita                                                                                                    | Data di creazione<br>(1) 10-0234 (4:05<br>Numero di orticoli<br>3<br>Operatore                                                                                                    |
| 96375666<br>Tipo di pogonverto<br>Desktop<br>Dota del financiamento<br>Øti 17-10-2024 200<br>Purto Verdito<br>CANAL WEB                                                                                                    | Data di creazione<br>(2) 17-10-2024 M.05<br>Numero di orticoli<br>3<br>Operatore<br>WEB                                                                                                    |
| 996759988<br>Tipo di pegamento<br>Desktopi<br>Doto del finansiomento<br>2011 17-10-2024 2:00<br>Purto Vandito<br>CANAL WEI<br>Prodotto                                                                                                    | Deto di creazione<br>02 17-10-2024 IAOS<br>Numero di anticoli<br>3<br>Oppratove<br>WEB                                                                                                    |
| 96075988<br>Tipe di pogomento<br>Desktop<br>Data del finonismento<br>@1 17-10-2024 2:00<br>Punto Vandita<br>CANARD<br>Punto Vandita<br>SA BC II                                                                                                    | Deto di creazione<br>07 17-10-2024 14:05<br>Numero di articoli<br>3<br>Operatore<br>WEB<br>Importo dei dossier<br>2.499.00 C                                                                                                    |
| 996759888<br>Tipo di pagamento<br>Detitop<br>Data del finanziamiento<br>milito 170-3034 2200<br>Punto Vendita<br>CAMAL WEB<br>Podotto<br>S XE C 17<br>Cotto del finanziamiento                                                                                                  | Data di creasione<br>2011 17-10-1024 MA05<br>Numero di ottobil<br>3<br>Operatore<br>VEB<br>Importo del dossier<br>2.496.00 C                                                                                                    |
| 986575988<br>Tipo di pogonenio<br>Destatop<br>Deta da finansiamento<br>dil 17-10-2024.2:00<br>Funto Vendita<br>CANAL WEB<br>Prodotto<br>3 X EC 17<br>Costo del finansiomento<br>10.70 G                                                                                         | Deta di creasione  Deta di creasione  Deta di creasione  Deta di creasione  Numero di ottoali  3  Cperatore  VEB  Importo del dossier  2.499,00 C  Importo del dossier con costo del finanziamento 2.593,70 C                                                    |
| 9962751698<br>Tipo di pogomento<br>Desktop<br>Doto del finansionento<br>071 71-10-2024 2:00<br>Funto Vandito<br>CAMAL WEB<br>Prodotto<br>32 E C IT<br>Costo del finansionento<br>10,70 C                                                                                        | Deta di creadone<br>(1) 17-10-3024 14:05<br>Numero di atticoli<br>3<br>Ciperatore<br>WEB<br>Importo del dossier<br>2.498,00 C<br>Importo del dossier con costo del finanziamento<br>2.515,70 C                                                                   |
| 99/07/51998<br>Tips of programmts<br>Desktop<br>Data del financiamento<br>2011 - 0.004 2:00<br>Funto Vinctito<br>CANAL WEB<br>Prodotto<br>3X BC IT<br>Costo del financiamento<br>10/70 C                                                                                        | Deta di creatione<br>Deta di creatione<br>17-10-2024 H 405<br>Numero di ottocali<br>3<br>Operatore<br>WEB<br>Importo dei dossier<br>2.499,00 C<br>Importo dei dossier con costo dei finansiamento<br>2.516,70 C<br>Importo prossimo pogomento mensile<br>83,55 C |
| 9907/9998<br>Tips di pogamento<br>Destop<br>Data del financiamento<br>2011 17-0-2024 200<br>Punto Vuntita<br>CANL WEB<br>Prodoto<br>3X BC 17<br>Costo del financiamento<br>10/70 €<br>Importo primo pogamento mensite<br>838,58 €                                               | Deta di creatione<br>© 17-10-2024 14:05<br>Mumero di articoli<br>3<br>Ciperotare<br>WEB<br>Importo dei dossier<br>2.498.00 €<br>Importo dei dossier con costo dei finantiomento<br>2.593.70 €<br>Importo prostimo pagamento menste<br>838.55 €                   |
| PI00759988<br>Tipo di pogonvento<br>Detistop<br>Detis del finonsismento<br>@ 1 / 10-0204 2.00<br>Punto Vendita<br>ConAul, WIB<br>Pudotto<br>3X 6C //<br>Costo del finonsismento<br>10,70 €<br>Importo primo pogomento mensile<br>838.58 €<br>Dota del utilimo pogomento mensile | Dete di creacione<br>2011 17-10-7024 M 05<br>Numero di ottobil<br>3<br>Operatore<br>VEB<br>Importo del dossier<br>2.468.00 C<br>Importo del dossier con cotto del finansionento<br>2.515.70 C<br>Importo prossimo pogomento mensite<br>838.56 €                  |

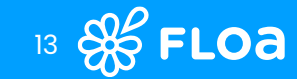

### Glossario degli stati

Ogni stato della pratica è di capitale importanza per sapere in quale fase si trova il finanziamento.

#### Pratica in corso

La pratica è stata creata e non risulta completata. La pratica può rimanere in corso anche in caso di mancata finalizzazione con la banca del cliente per cui si hanno massimo 3 tentativi.

#### Pratica da convalidare

Il percorso del cliente è completato. L'esercente, **in caso avesse richiesto questo tipo di configurazione**, dovrà validare manualmente la richiesta di finanziamento.

#### Pratica pagata

La pratica viene validata da Floa e viene prelevato l'importo della prima rata dalla carta di pagamento del cliente a seconda della soluzione scelta in fase di finanziamento.

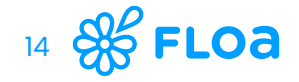

### Glossario degli stati

Ogni stato della pratica è di capitale importanza per sapere in quale fase si trova il finanziamento.

#### **Pratica respinta**

Il cliente viene rifiutato in base ai controlli e alle regole applicate da Floa (punteggio, frode) o in fase di pagamento (a seconda delle valutazioni da parte della banca).

#### Pratica annullata

L'ordine è stato annullato integralmente e di conseguenza il finanziamento è chiuso. Il cliente riceverà il rimborso dell'importo fino a quel momento pagato.

#### **Errore tecnico**

Questo stato indica un problema tecnico Floa nei controlli interni, nel processo di pagamento o con la banca di riferimento.

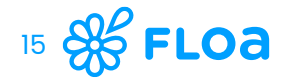

### **Cancellazione totale delle pratiche**

#### **Cancellazione totale**

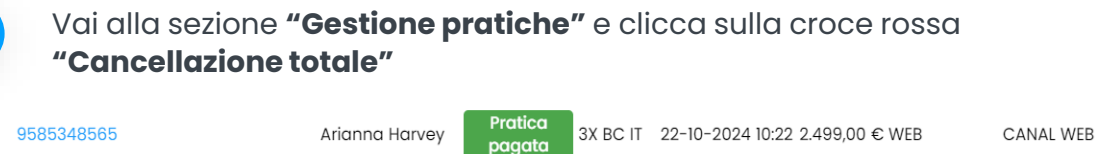

2

|                        | Andrina harvey              | pagata                        | ox be fi        | 22 10 2024 10. | 22 2.400,00 C WE |                       | , |
|------------------------|-----------------------------|-------------------------------|-----------------|----------------|------------------|-----------------------|---|
| licca su " <b>Conf</b> | <b>ermare</b> " per         | effettuc                      | are la          | cancella       | zione tota       | le dell'ordine        | Э |
|                        |                             | *                             |                 |                |                  |                       |   |
|                        | Annullam                    | ento totale                   | del dossi       | er             |                  |                       |   |
|                        | Si sta per annullare l'     | intero dossier di ri          | ferimento 958   | 35348565.      |                  |                       |   |
|                        | Qualsiasi azione di annullo | amento è irreversi<br>azione? | bile. Vuoi conf | iermare questa |                  |                       |   |
|                        | Chiud                       | dere Co                       | nfermare        |                |                  |                       |   |
| al dattaglia da        | ll'ordino vion              | 0 0000                        | lata <b>il</b>  | campo "        | Totalo an        | <b>nullato</b> " in f |   |

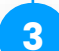

Nel dettaglio dell'ordine viene popolato **il campo "Totale annullato"** in fondo alla pagina

| Prossimo pagamento mensile     |
|--------------------------------|
| 76,83 €                        |
| E<br>Totale annullato<br>101 € |

Nella sezione **"Gestione pratiche"**, lo stato dell'ordine appare come **"Pratica** annullata"

MAG\_DM00000006\_2023\_1702026650 Albert Grimmard Grimmard Gratuit 10:10:51 33X CB 08/12/2023

È possibile la cancellazione immediata durante tutta la durata del finanziamento (es. 90 giorni per un ordine senza ritardi per il finanziamento **4X**)

- L'azione di rimborso in caso di annullamento di un ordine effettuato su un finanziamento chiuso (interamente pagato) è a carico dell'esercente.
- In caso di cancellazione totale, Floa rimborsa sistematicamente sulla carta di pagamento del cliente l'importo totale dei pagamenti già effettuati relativi a tale ordine. Floa rimborsa le commissioni del cliente incassate in caso di cancellazione totale.
- > Le successive scadenze verranno riformulate.

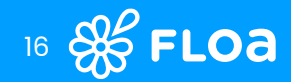

### **Cancellazione parziale delle pratiche**

#### **Cancellazione parziale**

Vai alla sezione **"Gestione pratiche"** e clicca sulla croce arancione **"Cancellazione parziale"** 

9585348565

Arianna Harvey Pratice

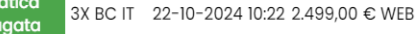

CANAL WEB

Inserisci il valore esatto della cancellazione parziale da effettuare. Clicca su "**Confermare**" per effettuare la cancellazione parziale dell'ordine.

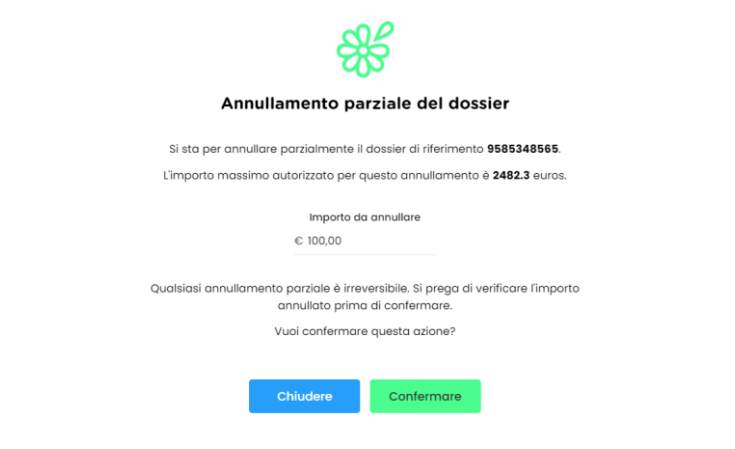

Nel dettaglio della pratica viene popolato **il campo "Totale annullato"** in fondo alla pagina

| Prossimo pagamento mensile |  |
|----------------------------|--|
| 76,83 €                    |  |
| Totale annullato           |  |
| 101€                       |  |

Floa avvia un rimborso sulla carta di pagamento del cliente se l'importo della cancellazione è superiore all'importo dei pagamenti effettuati per tale ordine.

### Floa non rimborsa le commissioni del cliente in caso di cancellazione parziale.

- L'annullamento, sia esso parziale o totale, non comporterà il rimborso delle commissioni versate dall' esercente.
- In caso di cancellazione parziale, la pratica rimane comunque attiva (quindi avrà lo stato "Pratica pagata").
- > Le successive scadenze verranno riformulate.

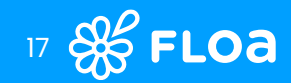

## Documenti giustificativi contabili

| Linee guida bonifico     | 19 |
|--------------------------|----|
| Giustificativi contabili | 21 |
| Eseguire una simulazione | 23 |
| Dashboard                | 24 |

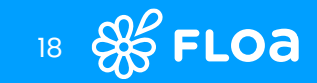

## Linee guida bonifico

# Bonifico Bancario

- Bonifico Bancario giornaliero entro 2 giorni lavorativi dal giorno della vendita per ogni soluzione (3XG, 3XP, 4XG e 4XP)
- Trasferimento effettuato tramite bonifico bancario sul conto dell'esercente
- Attualmente Floa effettua trasferimenti bancari giornalieri per ogni società e, se necessario, per punto vendita

## Uantaggi Floa

- > Finanziamento **veloce** e **tracciabile**
- > **Documenti finanziari** messi a disposizione per ottenere il dettaglio dei trasferimenti
- > Gestione degli impagati da parte di Floa
- Un team di contabilità dedicato al monitoraggio quotidiano e alle richieste specifiche degli esercenti

#### Estremi bancari Floa per riconciliazioni

- > Esempio 1 : "VRT FLOA BANK 0100708 20231207"
- > Esempio 2 : "VIR FLOA 100000101645 20240811 BC3XP"

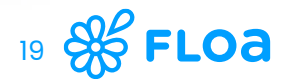

## Linee guida bonifico

Floa fornisce il bonifico al netto delle commissioni e delle cancellazioni degli ordini

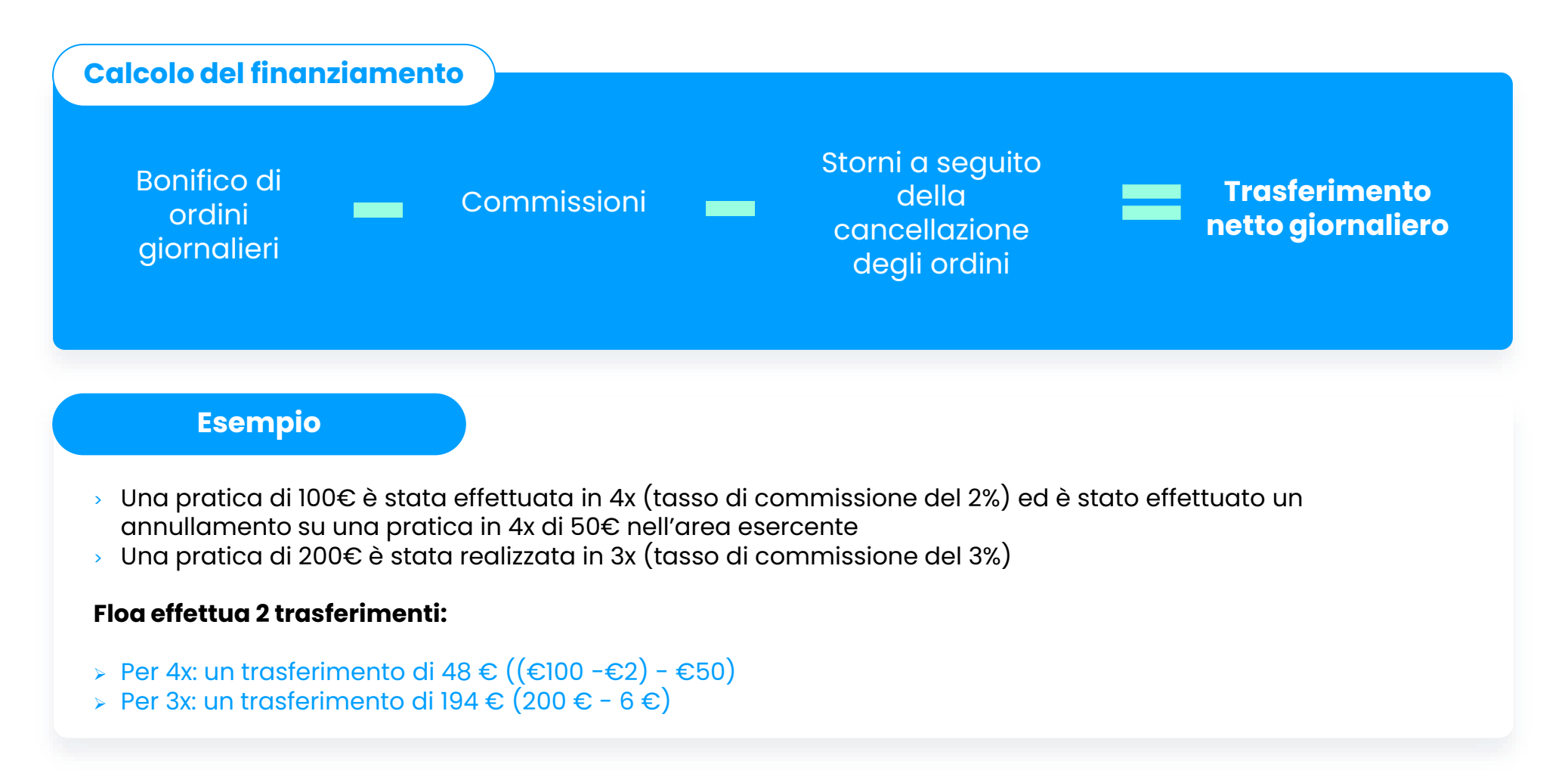

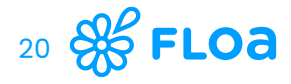

## Giustificativi contabili

| ∰ FLOa                            |                                         |                |               |                |
|-----------------------------------|-----------------------------------------|----------------|---------------|----------------|
|                                   | Contabilità                             |                |               |                |
|                                   | Giustificativi contabili                |                |               | Giustificativi |
| GESTIONE DELLE<br>PRATICHE        | Società                                 | Business Unit  | Punto Vendita | contabili      |
| at DASHBOARD                      | TEAM_INTERNATIONALE                     | BU_INTER_MAG   | MAG BORDEAUX  | 3              |
| CONTABILITÀ                       | Prodotto                                |                |               |                |
|                                   | 3X BC FREE IT X 3X BC IT X 4X BC FREE I | T X 4X BC IT X | X ~           |                |
| CONDIZIONI GENERALI DI<br>VENDITA | Periodo*                                | Anno*          |               |                |
| j FAQ                             | Anno × ·                                | × 2024 × ×     |               |                |
|                                   |                                         |                |               |                |
|                                   |                                         |                | Scarica Cerca |                |
|                                   | Data                                    | Importo        |               |                |
|                                   | Nessun dato                             | importo        |               |                |
|                                   |                                         |                |               |                |
|                                   |                                         |                |               |                |
|                                   |                                         |                |               |                |
|                                   |                                         |                |               |                |
|                                   |                                         |                |               |                |
|                                   |                                         |                |               |                |
|                                   |                                         |                |               |                |
|                                   |                                         |                |               |                |
|                                   |                                         |                |               |                |
|                                   |                                         |                |               |                |
|                                   |                                         |                |               |                |
|                                   |                                         |                |               |                |

#### Filtro di ricerca:

- > Società
- > Canale di vendita
- > Punto vendita
- > Tipologia di servizio
- Periodo (mese, anno, data specifica)

I documenti di contabilità sono disponibili solo per i servizi di finanziamento attivati nel periodo richiesto.

I trasferimenti vengono effettuati ogni giorno in base alle tue impostazioni: **un trasferimento per soluzione di finanziamento può raggruppare più ordini.** 

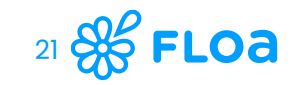

## Giustificativi contabili

|    | Incolla<br>Appunti |               | C <u>S</u> ~ . |                    |                    | ) <u> </u>     |               | v %              | 000   <,00 _  |
|----|--------------------|---------------|----------------|--------------------|--------------------|----------------|---------------|------------------|---------------|
|    | 11                 | <b>~</b> :    | $\sqrt{f_r}$   | OFTTAGLIO CAM      | IPI                |                |               |                  |               |
|    | а<br>А             | B B           | <u> </u>       |                    | E E                | F              | G             | н                |               |
| 1  | ID Ordine FLOA     | ID Merchant F | ID Prodotto F  | Data Rimborso (for | Data Rimborso (for | Tipologia Reco | Importo Lordo | Durata del credi | Tipologia Mov |
| 2  | 82757861           | 97629         | 144744         | 20230414           | 14/04/2023         | COM - Commis   | -2.4          |                  | D             |
| 3  | 82757861           | 97629         | 144744         | 20230414           | 14/04/2023         | DEB - Déblocag | 75            |                  | С             |
| 4  | 84534808           | 97629         | 144518         | 20230504           | 04/05/2023         | DEB - Déblocag | 79.94         |                  | С             |
| 5  | 84534808           | 97629         | 144518         | 20230504           | 04/05/2023         | COM - Commis   | -2.23         |                  | D             |
| 6  | 84534808           | 97629         | 144518         | 20230510           | 10/05/2023         | EXT - Extourne | -20.32        |                  | D             |
| 7  | 84534808           | 97629         | 144518         | 20230510           | 10/05/2023         | EXT - Extourne | -20.32        |                  | D             |
| 8  |                    |               |                |                    |                    |                |               |                  |               |
| 9  |                    |               |                |                    |                    |                |               |                  |               |
| 10 |                    |               |                |                    |                    |                |               |                  |               |

Data di rimborso ovvero data di emissione del bonifico che verrà ricevuto **entro due giorni lavorativi dal giorno della vendita** per le soluzioni 3x4x

Il report di esportazione comprende tutte le informazioni di finanziamento che compongono la ricevuta contabile:

- > Riferimento ordine
- Numero e data di rimborso (data di emissione del bonifico )
- Tipologia record (DEB importo lordo o COM – Commissione)
- Importo, prodotto finanziato e durata del finanziamento
- Informazioni sul cliente (cognome, nome, ecc.)

22 **5 Fl** 

## **Eseguire una simulazione**

St FLOA

Nella simulazione di pagamento vengono visualizzati tutte le soluzioni Floa disponibili

#### Il costo del finanziamento corrisponde alle

corrisponde dile commissioni pagate dal cliente finale a Floa (quando le offerte proposte e scelte prevedono che il cliente sostenga determinati costi, oltre alle commissioni fisse previste per l'esercente).

| OME PAGE                    |                                                                       |                             |                           |  |
|-----------------------------|-----------------------------------------------------------------------|-----------------------------|---------------------------|--|
| CREA UNA PRATICA            | Simulazione di paa                                                    | amento :                    |                           |  |
| ESEGUIRE UNA<br>SIMULAZIONE | Scegli i tuoi prodotti di finanziamento in base all'importo da finanz |                             |                           |  |
| GESTIONE DELLE<br>PRATICHE  | Finanziamento                                                         |                             |                           |  |
| DASHBOARD                   | Importo da finanziare (in €)*                                         |                             |                           |  |
| CONTABILITÀ                 | € 100,00                                                              |                             |                           |  |
| CONDIZIONI GENERALI DI      | Prodotto                                                              |                             |                           |  |
| AQ                          | Durata finanziamento                                                  |                             |                           |  |
|                             | 🗹 3X 🗹 4X                                                             |                             |                           |  |
|                             |                                                                       |                             |                           |  |
|                             |                                                                       |                             | Inizia la ricerca         |  |
|                             |                                                                       |                             |                           |  |
|                             |                                                                       |                             |                           |  |
|                             |                                                                       |                             |                           |  |
|                             | La tua simulazione                                                    |                             | Creare                    |  |
|                             |                                                                       | La tua sintulazione.        |                           |  |
|                             |                                                                       | 3x BC FREE ES ▼             | 3X BC FREE IT             |  |
|                             | taeg                                                                  | N/A                         | N/A                       |  |
|                             | Tipo di pagamento                                                     | ənza commissioni<br>cliente | CB senza commi<br>cliente |  |
|                             | 1º rata mensile                                                       | 33.34 €                     | 33.34 €                   |  |
|                             | Prossimi pagamenti                                                    | 2 x 33.33 €                 | 2 x 33.33 €               |  |
|                             | Importo totale dovuto                                                 | 100 C                       | 100 €                     |  |

Tipe concernance
 Tipe concernance
 Tipe concernance
 Tipe concernance
 Tipe concernance
 Tipe concernance
 Tipe concernance
 Tipe concernance
 Tipe concernance
 Tipe concernance
 Tipe concernance
 Tipe concernance
 Tipe concernance
 Tipe concernance
 Tipe concernance
 Tipe concernance
 Tipe concernance
 Tipe concernance
 Tipe concernance
 Tipe concernance
 Tipe concernance
 Tipe concernance
 Tipe concernance
 Tipe concernance
 Tipe concernance
 Tipe concernance
 Tipe concernance
 Tipe concernance
 Tipe concernance
 Tipe concernance
 Tipe concernance
 Tipe concernance
 Tipe concernance
 Tipe concernance
 Tipe concernance
 Tipe concernance
 Tipe concernance
 Tipe concernance
 Tipe concernance
 Tipe concernance
 Tipe concernance
 Tipe concernance
 Tipe concernance
 Tipe concernance
 Tipe concernance
 Tipe concernance
 Tipe concernance
 Tipe concernance
 Tipe concernance
 Tipe concernance
 Tipe concernance
 Tipe concernance
 Tipe concernance
 Tipe concernance
 Tipe concernance
 Tipe concernance
 Tipe concernance
 Tipe concernance
 Tipe concernance
 Tipe concernance
 Tipe concernance
 Tipe concernance
 Tipe concernance
 Tipe concernance
 Tipe concernance
 Tipe concernance
 Tipe concernance
 Tipe concernance

Più filtri

3X BC F

CB senza co

N/

33.34

2 x 33.

100

una pratica di finanziamento

3X BC IT

N/A

CB con commissioni

33.68 €

2 x 33.66 €

101 €

#### Viene visualizzata la tabella di simulazione delle soluzioni disponibili per:

- Tipo di pagamento (con o senza commissioni tramite carta di credito o debito)
- > **la rata mensile /** Pagamenti mensili
- Data di inizio/fine finanziamento (calendario delle scadenze).
- Costo del finanziamento = commissioni potenziale per il cliente
- Importo totale dovuto (importo finanziato abbinato alle potenziali commissioni del cliente)

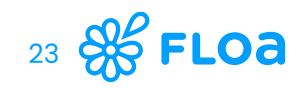

### Dashboard

#### visione dei KPI dei tuoi punti vendita affiliati

٢Ŷ

FAQ

- KPI chiave relativi all'attività di vendita.
- Le differenti tipologie di utenza consultano le funzioni della propria piattaforma in base ai diritti a loro concessi.
- Vengono presi in considerazione solo gli ordini nello stato "finanziato": il finanziamento dell'esercente è avvenuto, così come l'addebito della prima rata al cliente.
- 3 sezioni con riferimento a : totale ordini, importo finanziato, bonifico/i in corso.

#### Se FLOA Admin\_Inter. HOME PAGE CREA UNA PRATICA E i tuoi clienti qui : Puoi contattarci qui ESEGUIRE UNA +39 02 38594458 | supportopartnerfloa.it@floa.com +39 0238 594 404 SIMULAZIONE GESTIONE DELL Ordine/i ottobre Importo finanziato ottobre Bonifico/i in corso PRATICHE ۲ 5 6.298,00 € 6.198,00 € DASHBOARD CONTABILITÀ Carrello medio **Ripartizione per prodotto** O Palement 4x Payant O 3X BC FREE PT O 3X BC FREE ES O 3X BC FREE BE O 3X BC FREE IT O 3X BC SPAIN O 3X BC IT O 4X BC IT 4X BC SPAIN POS - 4X BC SPAIN WEB CONDIZIONI GENERALI D O 4X BC FREE IT O 3X BC BE O 4X BC FREE PT O QA Weekly 4X BC FREE PT O QA Weekly 3X BC SPAIN O 4x BC FREE ES O 3X CB Gratuit QA Weekly 3X BC SPAIN POS 4X BC FREE IT WEB VENDITA 4X7GBGgatuit 4X BC FREE PT POS 3X BC FREE BE WEB Paiement 4x Payant . 60.000 3X BC BE WEB 4X BC IT WEB 50.000 4X CB Gratuit WEB 3X BC FREE IT WEB 3X CB Gratuit WEB 40.000 QA Weekly 4X BC .... - 3X BC SPAIN WEB 30.000 Paiement 4x Pava... -4X BC FREE IT POS 3X BC SPAIN POS 20.000 3X BC IT POS 10,000 3x BC FREE ES POS 3X BC IT WEB 3X BC EREE IT POS 4X BC IT POS mag qiu luq 3X BC FREE PT POS - 3x BC FREE ES WEB 3X BC FREE PT WEB 3X BC FREE BE POS 3X BC BE POS \_\_\_\_\_ 4x BC FREE ES POS **Fatturato mensile** 🛑 3X BC FREE PT 💼 4X BC IT 💼 4X BC FREE IT 🛑 QA Weekly 4X BC FREE PT 🛑 3X CB Gratuit 🛑 3X BC FREE IT 🛑 3X BC FREE BE 💼 4X BC FREE PT 🛑 4X CB Gratuit 🛑 Palement 4x Payant 🧰 4X BC SPAIN IN SX BC IT IN SX BC BE IN 4x BC FREE ES IN QA Weekly 3X BC SPAIN 3x BC FREE ES 70.00 60.0 50.00 40,00 30.00 20.00 giu aen aao

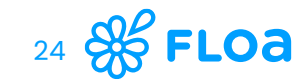

### Supporto Partner

# Hai **una domanda o bisognodi aiuto?**

Contatta il tuo supporto Partner FLOA

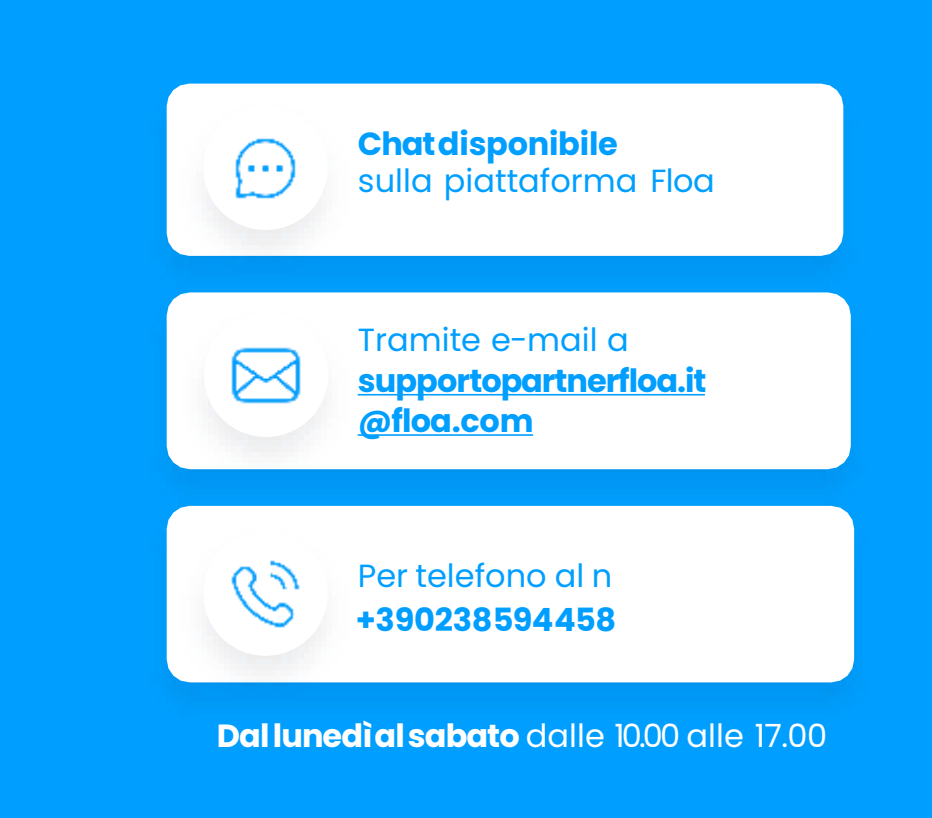

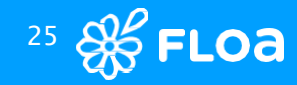

### **Supporto Clienti**

# ll tuo cliente **ha bisogno di aiuto?**

Invitalo a contattare il servizio Clienti FLOA

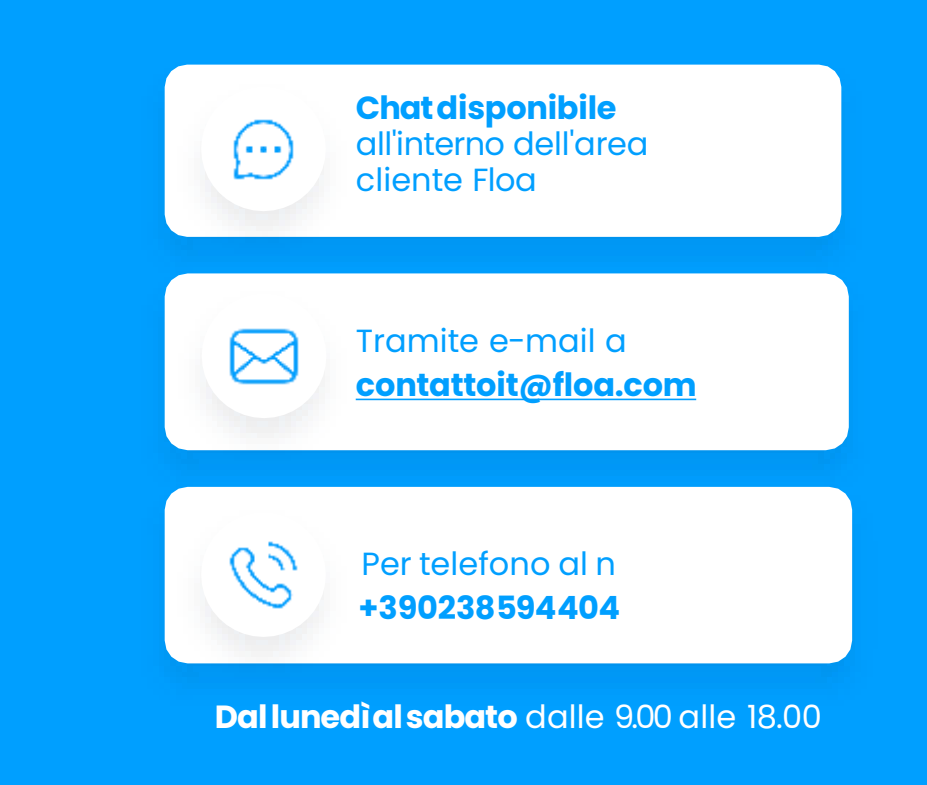

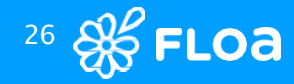

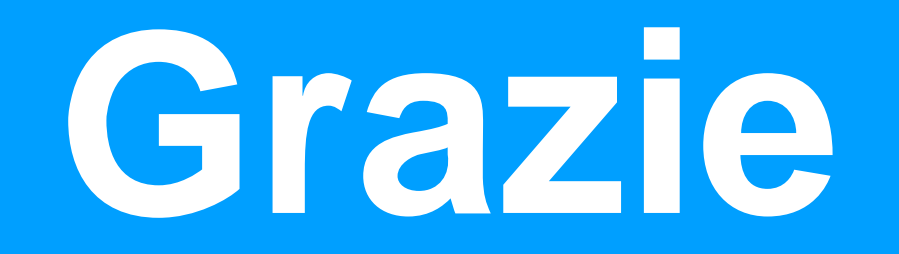

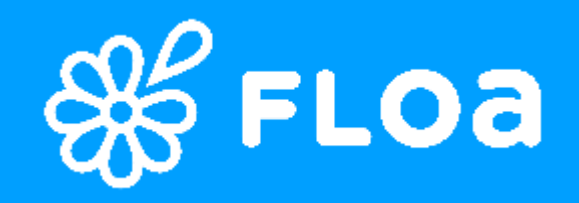